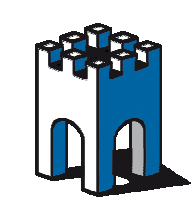

### Come estrarre dal SiteManager i dati di Log ed Extended Status

### Estrazione File Di Log

| SETUP • System GateMa                                                                                                    | nager VPN Routing Maintenance Statul Log •                          |
|----------------------------------------------------------------------------------------------------|---------------------------------------------------------------------|
| Log Info •                                                                                                    | Setup • View Forward Clear • Sniffer • Chat 📊                       |
|                                                                                                    |                                                                     |
| Setup: Settings for turning debug infor                                                                                                | SETUP • System GateManager VPN Routing Maintenance Status           |
| View: The view of the system log will s<br>Refresh by pressing View again (2nd ley<br>Instructions for using the <b>filter</b> -search | Log Info • Setup • View Forward Clear • Sniffer • Chat<br>Log Setup |
| Forward: Force-forward a copy of the Note: Several types of automatic forwa                                                            | Log Debug Messages:                                                 |
| Clear: Force-clear the log file.                                                                                                    | System Watchdog: Enabled                                            |
| Sniffer: Trace all traffic between pairs                                                                                               | Forward Interval: Never                                             |
| See on-line help for further information                                                                                               | Forward Log When Full: No 🔻                                         |
| Chat: Chat / Scratchpad function with                                                                                                  | Recipient E-mail Address:                                           |
|                                                                                                    | SMTP Server:                                                        |
|                                                                                                    | Remote Syslog Server:                                               |
|                                                                                                    | Remote Log Level: Debug ▼                                           |
|                                                                                                    | 2 Save                                                              |
| -                                                                                                    |                                                                     |

Fig.1

Una volta entrati nella pagina di Setup de SiteManager, selezionare la voce LOG/Setup e alla voce "*Log Debug Messages*" selezionare dal Menu a tendina l'opzione YES (Fig.1)

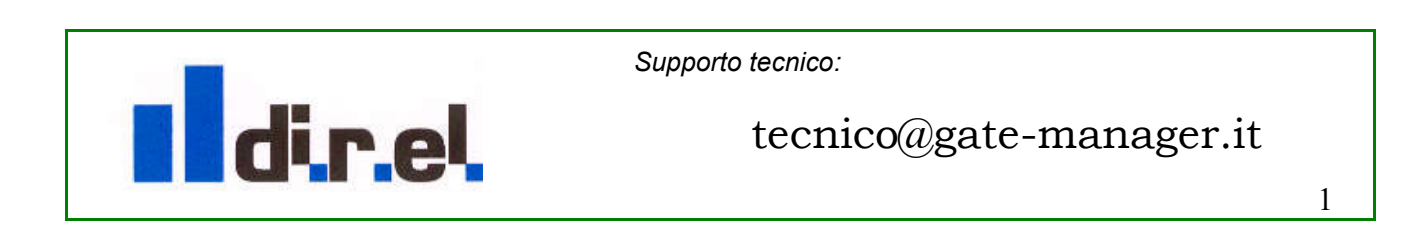

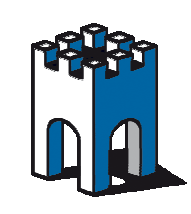

# GateManager

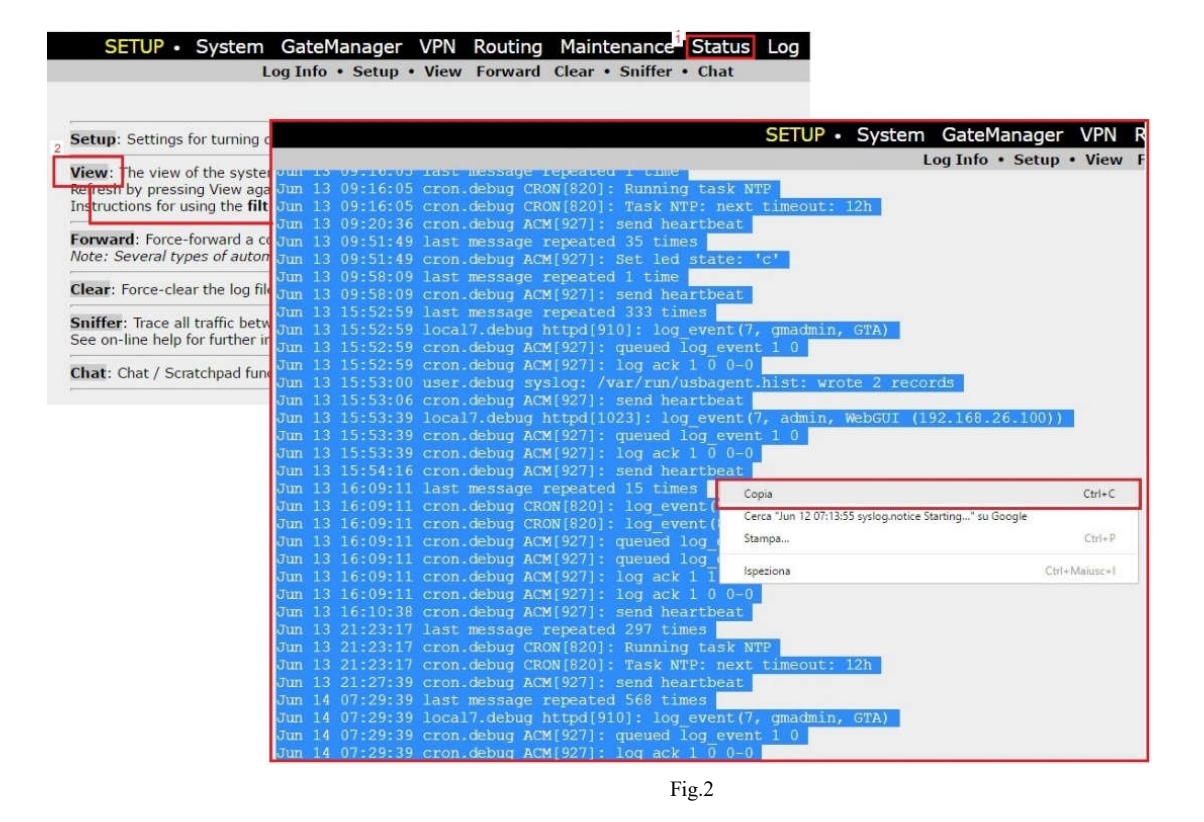

Tornare al Menu Status e selezionare la voce "*View*", con il Mouse selezionare tutto il contenuto e con il tasto destro del Mouse selezionare Copia (Fig.2).

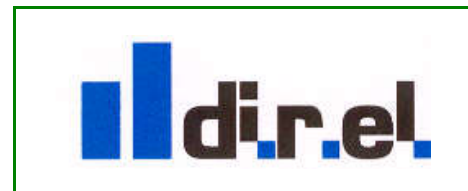

Supporto tecnico:

tecnico@gate-manager.it

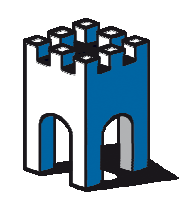

## GateManager

| File N | Aodifica | Formato  | Visualizza  | 7                                           |                                          |
|--------|----------|----------|-------------|---------------------------------------------|------------------------------------------|
| )un 13 | 09:11:16 | cron.deb | ug ACM[927] | : Ping 139,158,154,20:6002                  |                                          |
| un 13  | 09:11:16 | kern.not | ice random: | nonblocking pool is initialized             |                                          |
| un 13  | 09:11:16 | cron.inf | o ACM[927]: | 00C0A2000902#01: Attached to domain test.w  | ebcam                                    |
| un 13  | 09:11:16 | cron.inf | o ACM[927]: | Agent webcam: Approved by GateManager Admi  | nistrator                                |
| un 13  | 09:11:16 | cron.deb | ug ACM[927] | : Ping response from 139.158.154.20:6002    |                                          |
| un 13  | 09:11:16 | cron.inf | o ACM[927]: | Agent HMI SCHNEDIER: service vnc available  |                                          |
| lun 13 | 09:11:16 | cron.deb | ug ACM[927] | : Remove ping target [8:1d25868:c02] #1     |                                          |
| Jun 13 | 09:11:16 | cron.inf | o ACM[927]: | 00C0A2000902#02: Attached to domain test.w  | ebcam                                    |
| un 13  | 09:11:16 | cron.inf | o ACM[927]: | Agent HMI SCHNEDIER: Approved by GateManag  | er Administrator                         |
| Jun 13 | 09:11:16 | cron.inf | o ACM[927]: | 00C0A2000902#03: Attached to domain test.w  | ebcam                                    |
| )un 13 | 09:11:16 | cron.inf | o ACM[927]: | Agent HMI Omron: Approved by GateManager A  | dministrator                             |
| Jun 13 | 09:11:16 | cron.inf | o ACM[927]: | 00C0A2000902#04: Attached to domain test    | Annulla                                  |
| un 13  | 09:11:16 | cron.inf | o ACM[927]: | Agent Siemens_HMI: Approved by GateManag    | Annula                                   |
| un 13  | 09:11:16 | cron.inf | o ACM[927]: | 00C0A2000902#05: Auto attached to domain    | Table                                    |
| )un 13 | 09:11:16 | cron.inf | o ACM[927]: | Agent PLC siemens: Approved by GateManag    | Taglia                                   |
| )un 13 | 09:11:16 | cron.inf | o ACM[927]: | 00C0A2000902#07: Auto attached to domain    | Copia                                    |
| Jun 13 | 09:11:16 | cron.inf | 0 ACM[927]: | Agent test: Approved by GateManager Admi    |                                          |
| Jun 13 | 09:11:16 | cron.inf | o ACM[927]: | 00C0A2000902#00: Attached to domain test    | Incolla                                  |
| )un 13 | 09:11:16 | cron.inf | o ACM[927]: | Agent PC Anto: Approved by GateManager      | Elization                                |
| Jun 13 | 09:11:26 | cron.deb | ug ACM[927] | : send heartbeat                            | CHITHING                                 |
| Jun 13 | 09:11:26 | last mes | sage repeat | ed 8 times                                  | and the second second                    |
| un 13  | 09:11:26 | cron.deb | ug ACM[927] | : Perform unregister ping target [8:10258   | Seleziona tutto                          |
| un 13  | 09:14:26 | cron.deb | ug ACM[92/] | ; Set led state; C                          |                                          |
| Jun 13 | 09:16:05 | IdSL Mes | sage repeat | eu I Lime                                   | Ordine lettura da destra a sinistra      |
| un 13  | 09:16:05 | cron.deb | ug CRON[820 | J: RUNNING LOSK NIF                         | Mostra caratteri di controllo Unicodo    |
| un 13  | 00:20:20 | cron.deb | ug ACM[022] | , rosk wir, next timeout, 12n               | Mostra caratteri di controllo officode   |
| un 13  | 00.20.00 | lact mes | sare renest | ad 25 times                                 | Inserisci caratteri di controllo Unicode |
| lun 12 | 00.51.45 | cron deb | un ACM[027] | · Cat lad state: 's'                        |                                          |
| lun 12 | 00.51.45 | lact mes | cade reneat | ed 1 time                                   | Apri IME                                 |
| un 13  | 09.58.09 | cron deb | ug ACM[927] | send heartheat                              | April and                                |
| un 13  | 15:52:59 | last mes | sage repeat | ed 333 times                                | Riconversione                            |
| lun 13 | 15:52:59 | local7.d | ebug httpdi | 9101: log event(7, gmadmin, GTA)            |                                          |
| Jun 13 | 15:52:59 | cron.deb | ug ACM[927] | : queued log event 1 0                      |                                          |
| un 13  | 15:52:59 | cron.deb | UE ACM[927] | : log ack 1 0 0-0                           |                                          |
| un 13  | 15:53:00 | user.deb | ug syslog:  | /var/run/usbagent.hist: wrote 2 records     |                                          |
| un 13  | 15:53:06 | cron.deb | ug ACM[927] | : send heartbeat                            |                                          |
| un 13  | 15:53:39 | local7.d | ebug httpdf | 1023]: log event(7, admin, WebGUI (192.168. | 26.100))                                 |
|        |          |          |             |                                             |                                          |

Tramite Notepad di Windows, attraverso l'opzione del Mouse "Copia" inserire il contenuto del log nel file di di testo e assicurarsi che le stringhe del log siano in fila come nel log del siteManager (Fig.3).

Una volta creato il File assegnategli un nome univoco (Es.log.txt)

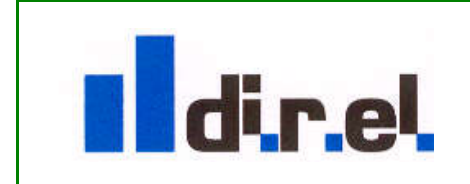

Supporto tecnico:

## tecnico@gate-manager.it

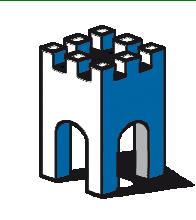

### **Estrazione File Extended Status**

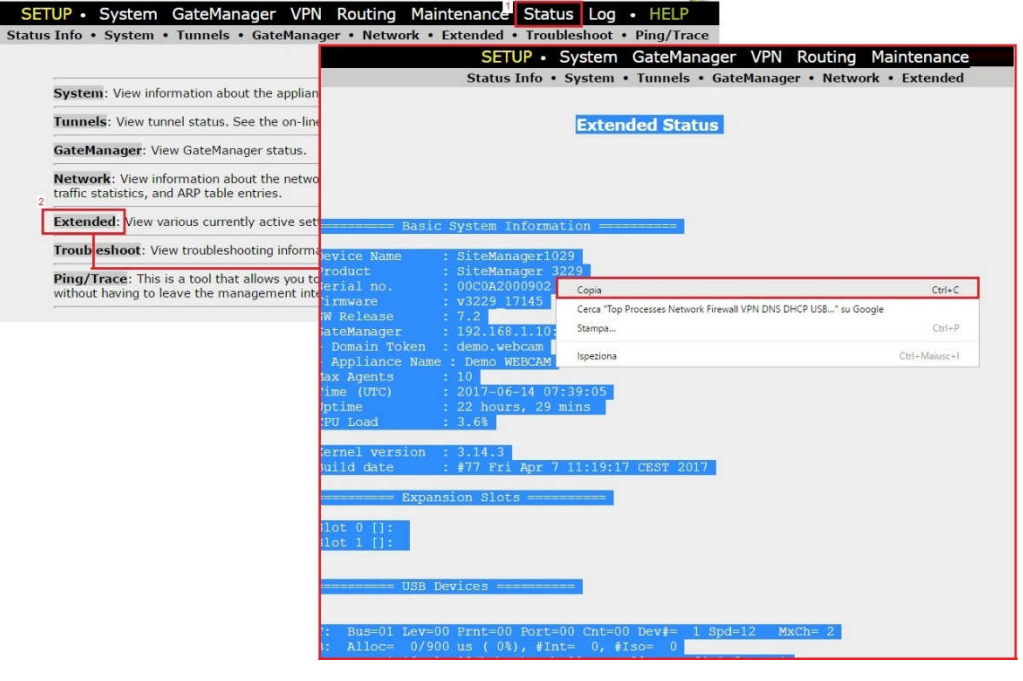

Fig.4

Sempre dalla pagina di Setup del SiteManager, selezionare la voce "Status/Extended" e come Fatto precedentemente per l'esportazione del file fdi Log, selezionare con il Mouse tutto il contenuto e tramite l'opzione Copia/Incolla importare il contenuto in un file di testo, ad es. Notepad di Windows (Fig.3)

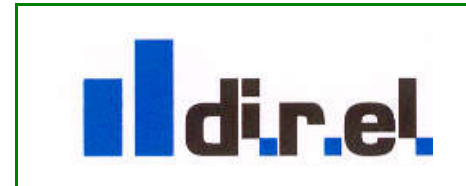

Supporto tecnico:

tecnico@gate-manager.it

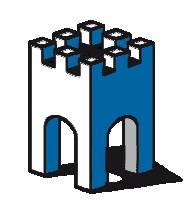

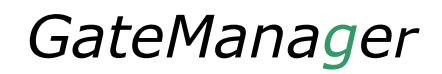

>

Nuovo documento di testo.txt - Blocco note

File Modifica Formato Visualizza ?

Extended Status

====== Basic System Information ========

| Device Name                                          | : SiteManager1029                             |                                          |
|------------------------------------------------------|-----------------------------------------------|------------------------------------------|
| Product                                              | : SiteManager 3229                            |                                          |
| Serial no.                                           | : 00C0A2000902                                |                                          |
| Firmware                                             | : v3229_17145                                 |                                          |
| SW Release                                           | : 7.2                                         |                                          |
| GateManager                                          | : 192.168.1.10:443 (UPLINK)                   |                                          |
| - Domain Token                                       | : demo.webcam                                 |                                          |
| - Appliance Nam                                      | ne : Demo WEBCAM                              |                                          |
| Max Agents                                           | : 10                                          | Appulla                                  |
| Time (UTC)                                           | : 2017-06-14 07:39:05                         | Annuna                                   |
| Uptime                                               | : 22 hours, 29 mins                           |                                          |
| CPU Load                                             | : 3.6%                                        | laglia                                   |
| Vernel version                                       | 14 .                                          | Соріа                                    |
| Build date                                           | : #77 Fri Apr 7 11:19:17 CEST 2017            | Incolla                                  |
| Expansion Slots ==================================== |                                               | Elimina                                  |
| ilot 0 []:                                           |                                               | Seleziona tutto                          |
| Slot 1 []:                                           |                                               |                                          |
|                                                      | 400.02008                                     | Ordine lettura da destra a sinistra      |
| ====== USB                                           | Devices =======                               |                                          |
|                                                      |                                               | Mostra caratteri di controllo Unicode    |
| 20 220022000000                                      |                                               | Inserisci caratteri di controllo Unicode |
| T: Bus=01 Lev=                                       | 00 Prnt=00 Port=00 Cnt=00 Dev#= 1 Spd=12      | insenser culatterr di controllo officode |
| B: Alloc= 0/9                                        | 00 US (0%), #INT= 0, #ISO= 0                  | Apri IME                                 |
| D: Ver= 1.10 C                                       | IS=09(NUD ) SUD=00 Prot=00 MXPS=64 #CtgS=     | Aprilivie                                |
| P: vendor=1060                                       | 0 ProdiD=0001 Kev= 3.14                       | Riconversione                            |
| S: Manutaccure                                       | r=Linux 3.14.3 Onci_ncu                       |                                          |
| S: Product=OHC                                       | 1 HOST CONTROLLER                             |                                          |
| 5: SeriaiNUMDe                                       | TEOLYI<br>H 1 Ato og MyDum, gmå               |                                          |
| T 8 TEH 0 414                                        | #= 1 ALI =CO PARWI = ONA                      | e huh                                    |
| 1, 1T#= 0 Alt=                                       | - 0 HEL2= 1 CI2=03(UND / 200=00 HLO[=00 DLIVE | 1=100                                    |
| E. AU=81(1) AU                                       | 1 =05(100.) MXPS= 2 1V1=25505                 |                                          |

Fig.3

Rinominare il File creato con un nome univoco (es ExtendedStatus.txt) e assicurarsi che le stringhe copiate siano in fila come nel SiteManager

**Nota:** al fine di ottenere un File consultabile in modo corretto è IMPORTANTE che nel File .txt le stringhe visualizzate nel log ed in Extended Status siano ordinati con la stessa sequenza come visualizzata sia nel Log che nell'Extended Status.

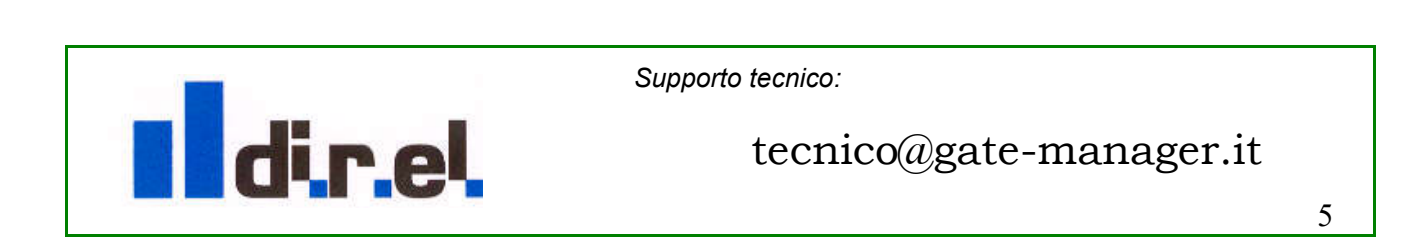